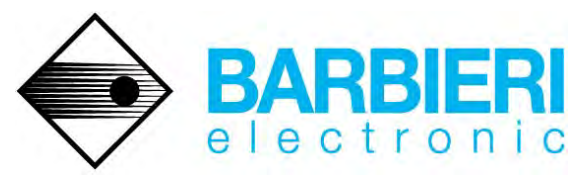

BARBIERI electronic OHG, I.-Seidner-Straße 35, I-39042 Brixen (BZ), Tel. +39 0472 834024 Fax +39 0472 833845 V.A.T.-Id. No: IT 01402900219 e-mail: info@BARBIERIelectronic.com http://www. BARBIERIelectronic.com

### **Using the BARBIERI Spectrophotometers**

### Spectro Swing and Spectro LFP

#### with MonacoProfiler (X-Rite)

Revision 3: March 3, 2009

Table of Contents

| INTRODUCTION                                  | 1   |
|-----------------------------------------------|-----|
| CMYK PROFILING USING BARBIERI CMYK TARGETS    | 2   |
| RGB PROFILING USING MONACOPROFILER RGB TARGET | 7   |
| USING TARGETS PRINTED FROM MONACOPROFILER     | .11 |

### Introduction

This document describes how to use the X-Rite MonacoProfiler software for printer profile creation.

The description applies to version 4.7 and 4.8 of the software.

Measurements are made off-line with the measuring software Barbieri Profile-Xpert Gateway and the resulting measurement file is then loaded/ imported into MonacoProfiler.

The Profile-Xpert Gateway software is supplied with your measuring instrument or available for free download from the following web site: <u>http://www.profile-xpert.com</u>

## CMYK profiling using BARBIERI CMYK Targets

The following targets are recommended to be used for CMYK profiling:

|         | Description                     | MonacoPROFILER name          |  |  |
|---------|---------------------------------|------------------------------|--|--|
| CMYK_03 | corresponds to the ECI2002      | ECI Target, scramble patches |  |  |
|         | Random Layout target            |                              |  |  |
| CMYK_08 | ECI2002 target on 3 pages       | ECI Target, scramble patches |  |  |
|         | (9 x 9 mm patch size)           |                              |  |  |
| CMYK_04 | corresponds to the ECI2002      | ECI Target                   |  |  |
|         | Visual Layout target            |                              |  |  |
| CMYK_05 | corresponds to the ANSI IT8.7/4 | IT8.7/4 Extended, scramble   |  |  |
|         | target                          | patches                      |  |  |

Use the job files supplied with the Gateway software. Data is saved in "BARBIERI" format.

Edit the supplied job files in "Advanced mode" in the Gateway software and make sure only Lab values are saved:

| Save Spectral Values |
|----------------------|
| Save Lab Values      |
| Save XYZ Values      |
| Save Density Values  |

The Profile-Xpert Gateway software creates an ASCII text file with extension "\*.CIE".

Proceed as follows:

- Run MonacoPROFILER and select the "Output" profiling section.

| 💓 Mo          | nacoPR  | OFILER |     |                                                                  |                |
|---------------|---------|--------|-----|------------------------------------------------------------------|----------------|
| <u>File</u> C | ptions) | Help   | -   |                                                                  |                |
|               |         |        |     |                                                                  | MonacoPROFILER |
|               |         |        |     | Monitor                                                          |                |
|               |         |        | E   | Create ICC profiles for your monitors                            |                |
|               |         |        |     | Input<br>Create ICC profiles for your input devices              |                |
|               |         |        |     | Output                                                           |                |
|               |         |        | S   | Create ICC profiles for your output devices                      |                |
|               |         |        | THE | Editor                                                           |                |
| 712           | đ.      |        | -   | car you output promes                                            |                |
| 1             |         |        |     | © 2005 X-Rite, Incorporated All Rights Reserved<br>www.xrite.com |                |
| Ready         | 1       |        |     |                                                                  | NUM            |

- Select "Create New Profile" of type "CMYK"

| Eile Options Help                                                |                             |
|------------------------------------------------------------------|-----------------------------|
| Select Profile Data                                              | MonacoPROFILER              |
| Would you like to create a new profile, or work with             | h existing profiles?        |
| Select your printer type:                                        |                             |
| СМҮК                                                             |                             |
| Ink Colors: 1) Cyan                                              |                             |
| 2. Magenta                                                       |                             |
| 3. Yellow                                                        |                             |
| 4. Black.                                                        | e                           |
| Would you like to linearize your profile?                        |                             |
| This option determines the state of the printer so that a recall | ibration may be made later. |
|                                                                  |                             |
| Ready                                                            | NUM //                      |

Select the "Spectrolino" measuring device Perform Help Select pour measuring device: Device: Device Device Device: Device Device Device: Device: Device Device

-

- Select your corresponding target type as described above

| MonacoPHUFI       | LER                                                                                                    |                                                                 |
|-------------------|----------------------------------------------------------------------------------------------------|-----------------------------------------------------------------|
| File Uptions Help | 1                                                                                                    |                                                                 |
|                   | Patch Options                                                                                                    | MonacoPROFILER                                                  |
|                   | Choose media size<br>Choose the media size you will use to print the target.                                                                                                    | Patch preview:                                                  |
|                   | Media Size: 🗛 💌                                                                                                    |                                                                 |
|                   | Select patch set Select a patch set from the "Quality" list. Quality. ECI target                                                                                                    |                                                                 |
|                   | Select patch options:<br>Select "Scramble Patches" if desired. Scrambling the patch set<br>helps prevent incorrect patch values resulting from device drift and<br>inconsistent ink density.     |                                                                 |
|                   | Soramble Patches  Save or print the patches  Click Save Patches to save the target for printing from another application; or, click "Print" to print the target directly from here."             | 1/1 🔜                                                           |
| Ready             | are racres. Print Patches<br>If you must leave this application to print the target from another app<br>selecting "He-Save Session". When printing is complete, re-enter<br>"File>Open Session". | ilication, save your settings by<br>this application and select |

- Cancel the connection to the instrument

| MonacoPROFILER                                           | × |
|----------------------------------------------------------|---|
| Checking for a connected spectrophotometer, please wait. |   |
| [Cancel]                                                 |   |

#### - Press "Import" button

| MonacoPROFILER<br>File Options Help |          | -  |         |        |        |            |
|-------------------------------------|----------|----|---------|--------|--------|------------|
| Read Patches                        |          |    | м       | onaco  | PROFIL | LER        |
|                                     | Ex       | Ac |         | a      | b      |            |
|                                     | Reading: |    | Page 1, | Column | 11. Re | T<br>ow A1 |
| ieady                               |          |    | CalUde  |        | N      |            |

- Set "Files of type: All files" and load the ".CIE" file in the "Measurements" folder of Profile-Xpert Gateway

| Open                                                                            | ? ×                |
|---------------------------------------------------------------------------------|--------------------|
| Look jn: 🔁 LFP 🗤                                                                | <u>_</u> = 🗈 💕 🎫 - |
| CMYK_03.bin<br>CMYK_03.CIE<br>CMYK_03.icm<br>CMYK_03.lab.txt<br>CMYK_03.spd.txt |                    |
| File name: Files of type: All Files                                             | Open<br>Cancel     |

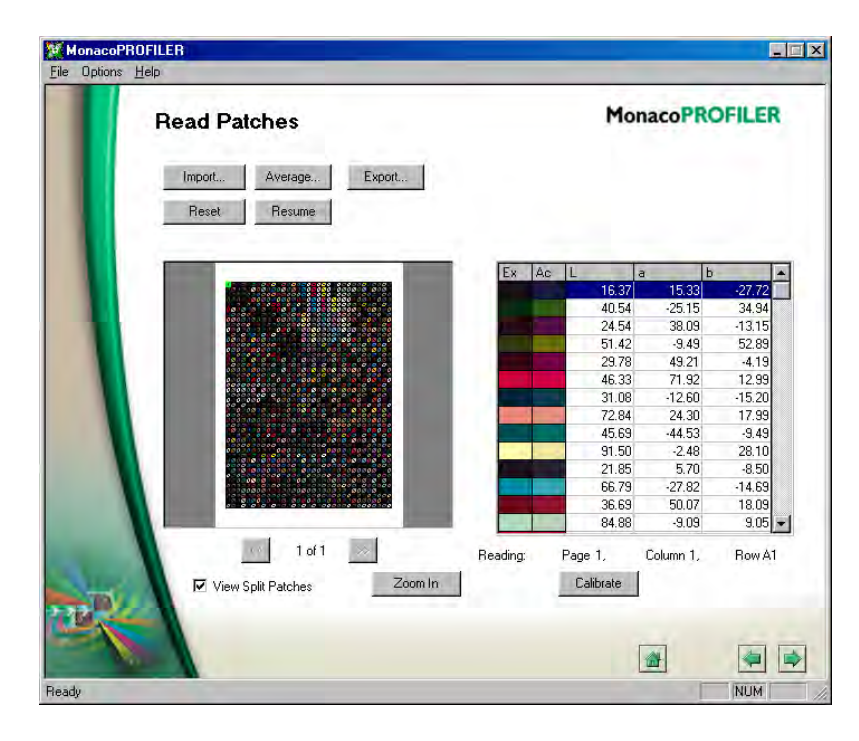

- Now proceed with profile calculation

## **RGB Profiling using MonacoPROFILER RGB Target**

You need to use Profile-Xpert Gateway version 2.36 or newer which supports the MonacoPROFILER file format.

Print the target "MonacoPROFILER-RGB1728-scrambled.tif" available from Barbieri and use the Job "MonacoPROFILER-RGB1728-scrambled" to measure the target.

| • Easy (   | Operation Mode                       |   |
|------------|--------------------------------------|---|
| Select Job | MonacoPROFILER-RGB1728-Scrambled.txt | • |

After the measurement you will have a text file with the L\*a\*b\* values of the measurements to be imported into MonacoPROFILER.

Proceed as follows:

- Run MonacoPROFILER and select the "Output" profiling section.

| Options <u>H</u> el | þ  |                                                                  |                |
|---------------------|----|------------------------------------------------------------------|----------------|
|                     |    |                                                                  | MonacoPROFILER |
|                     | Q  | Monitor<br>Create ICC profiles for your monitors                 |                |
|                     |    | Input<br>Create ICC profiles for your input devices              |                |
|                     | A. | Output<br>Create ICC profiles for your output devices            |                |
|                     |    | Editor<br>Edit your output profiles                              |                |
| e                   |    | © 2005 X-Rite, Incorporated All Rights Reserved<br>www.xrite.com |                |
| ady                 |    |                                                                  | NUM            |

| - | Select | "Create | New | Profile" | of type | "RGB" |
|---|--------|---------|-----|----------|---------|-------|
|---|--------|---------|-----|----------|---------|-------|

| Uptions Help |                                                             |                        |  |  |
|--------------|-------------------------------------------------------------|------------------------|--|--|
| Select Pr    | ofile Data                                                  | MonacoPROFILER         |  |  |
| - Would j    | ou like to create a new profile, or work with e             | existing profiles?     |  |  |
| C Dre        | ate New Profile C Create Linked Profile                     | C Update Profile       |  |  |
| - Select v   | our printer type:                                           |                        |  |  |
| RGB          | Y                                                           |                        |  |  |
| Ink Colo     | s 1 Bed                                                     |                        |  |  |
|              | 2. Green                                                    |                        |  |  |
|              | 3. Blue                                                     |                        |  |  |
|              |                                                             |                        |  |  |
| - Mould      | au lika ta linanzina yang prafila?                          |                        |  |  |
|              | ou like to linearize your prome?                            |                        |  |  |
| This only    | size                                                        | tion may be made later |  |  |
| This ope     | on determines are state or alle plinker so and, a recalible | nor may be made later. |  |  |
|              |                                                             |                        |  |  |
|              |                                                             |                        |  |  |
|              |                                                             |                        |  |  |

- Select the "Spectrolino" measuring device

| MonacoPROFILER                                                                                 |                |
|------------------------------------------------------------------------------------------------|----------------|
| <u>File</u> Options <u>H</u> elp                                                               |                |
| Select Device                                                                                  | MonacoPROFILER |
| Select your measuring device:<br>Device: GrietagMacbeth Spectrolino<br>Connection Port: CDM1 V |                |
|                                                                                                |                |
| Ready                                                                                          | NUM            |

Select Media Size A4, Quality 1727 Patches, Scrambled: -

| Minu (eseRt) | IAItea                                                                                                    |                                                                 |
|--------------|----------------------------------------------------------------------------------------------------|-----------------------------------------------------------------|
| Ена Бринсе 5 | (ac                                                                                                    |                                                                 |
|              | Patch Options                                                                                                    | MonacoPROFILER                                                  |
|              | Choose media size<br>Choose the media size you will use to print the target.                                                                                                    | Patch preview:                                                  |
|              | Select a patch set<br>Select a patch set from the "Quality" list.<br>Quality: 1728 Patches                                                                                                    |                                                                 |
|              | Select patch options:<br>Select 'Scramble Patches' if desired. Scrambling the patch set<br>helps prevent incorrect patch values resulting from device drift and<br>inconsistent ink density.<br>Scramble Patches |                                                                 |
|              | Save or print the patches<br>Click 'Save Patches' to save the target for printing from another<br>application; or, click "Print" to print the target directly from here."<br>Save Patches Print Patches          |                                                                 |
| TER.         | <ul> <li>If you must leave this application to print the target from another applications of the selecting "File&gt;Save Session". When printing is complete, re-enter<br/>"File&gt;Open Session".</li> </ul>    | plication, save your settings by<br>this application and select |
| Ready        |                                                                                                    | NUM //                                                          |

Cancel the connection to the instrument -

| MonacoPROFILER                                          | × |
|---------------------------------------------------------|---|
| Checking for a connected spectrophotometer, please wait |   |
| Cancel                                                  |   |

-

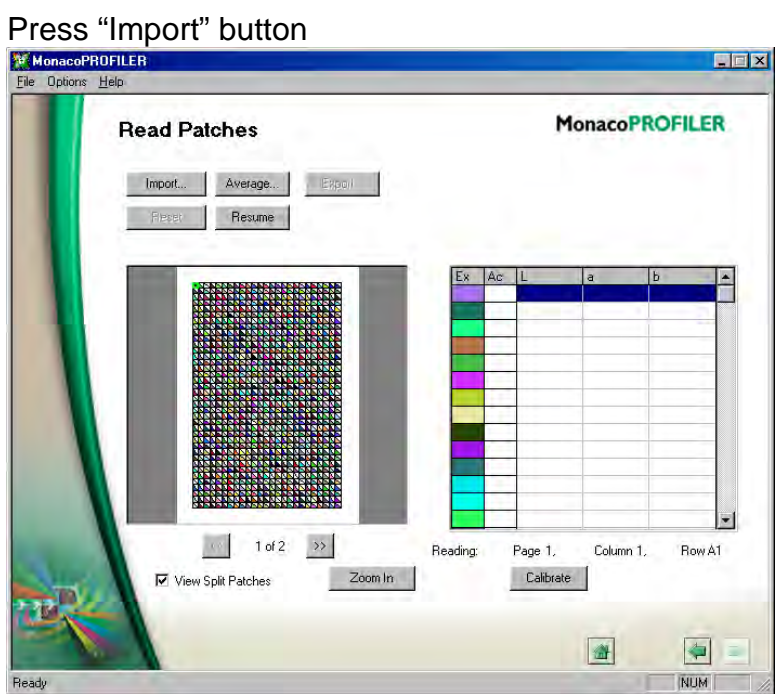

- Set "Files of type: Text file (\*.txt)" and pick the measurement file created by the Gateway software and located in the "Measurements" folder of Profile-Xpert Gateway

| e name:<br>e name:<br>es of type: Text file (*.txt)<br>Read Patches<br>import Average Export<br>Reset Resume                                                     | ם 📫 🖬<br>נוסי<br>ער<br>אפ | Den<br>Cancel  | OFILER |
|----------------------------------------------------------------------------------------------------|---------------------------|----------------|--------|
| RGB1728-1.txt<br>RGB1728.txt<br>e name:<br>es of type: Text: file (*.txt)                                                                                        |                           | Den<br>Dancel  | OFILER |
| e <u>n</u> ame:<br>es of <u>type</u> : Text: file ( <sup>#</sup> .txt)<br>nacoPROFILER<br>Joions: Help<br>Read Patches<br>import Average Export<br>Reset: Resume | <u>c</u><br>Mo            | Den<br>Dancel  | OFILER |
| e <u>n</u> ame:<br>es of <u>type</u> : Text file ( <sup>e</sup> .txt)<br>nacoPROFILER<br>Jolions Help<br>Read Patches<br>Import Average Export<br>Reset Resume   | <u> </u>                  | Dpen<br>Dancel | OFILER |
| e name:<br>es of type: Text file (*.txt)                                                                                                    | <u> </u>                  | Deen<br>Cancel | OFILER |
| e name:<br>es of type: Text file (*.txt)                                                                                                    | <u> </u>                  | Dpen<br>Cancel | OFILER |
| e name:<br>es of type: Text file (*.txt)                                                                                                    | <u> </u>                  | Dpen<br>Cancel | OFILER |
| e name:<br>es of type: Text file (*.txt)                                                                                                    | <u>(</u><br>C             | Dpen<br>Cancel | OFILER |
| e name:<br>es of type: Text file (*.txt)  nacoPROFILER  Jotions: Help  Read Patches  Import Average Export  Reset Resume                                         | <u> </u>                  | Den<br>Dancel  | OFILER |
| e name:<br>es of type: Text file (*.txt)  nacoPROFILER  Detions: Help  Read Patches  Import Average Export  Reset Resume                                         | <u>c</u>                  | Dpen<br>Cancel | OFILER |
| e name:<br>es of type: Text file (*.txt)  nacoPROFILER  Defions: Help  Read Patches  Import Average Export  Reset Resume                                         |                           | Dpen<br>Cancel | OFILER |
| es of type: Text file (*.txt)  nacoPROFILER  Dptions Help  Read Patches  Import Average Export  Reset Resume                                                     | Mo                        | Cancel         | OFILER |
| es of type: Fext file (*.txt)                                                                                                    | Ma                        | onacoPR        | OFILER |
| nacoPROFILER<br>Dptions Help<br>Read Patches<br>Import Average Export<br>Reset Resume                                                                            | Ma                        | onacoPR        | Ofiler |
| InacoPROFILER<br>Dptions Help<br>Read Patches<br>Import Average Export<br>Reset Resume                                                                           | Mo                        | onacoPR        | OFILER |
| IndeoPROFILER<br>Options Help<br>Read Patches<br>Import Average Export<br>Reset Resume                                                                           | Ma                        | onacoPR        | OFILER |
| Diptions Help Read Patches Import Average Export Reset Resume                                                                                                    | Ma                        | onacoPR        | OFILER |
| Read Patches                                                                                                    | Ma                        | onacoPR        | OFILER |
| Read Patches                                                                                                    | MC                        | onacorn        | OFILER |
| Import Average Export<br>Reset Resume                                                                                                    |                           |                |        |
| Import Average Export<br>Reset Resume                                                                                                    |                           |                |        |
| Reset Resume                                                                                                    |                           |                |        |
|                                                                                                    |                           |                |        |
|                                                                                                    |                           |                |        |
| Ex Ac                                                                                                    | L                         | a t            | b      |
|                                                                                                    | 52.36                     | 19.67          | -41.05 |
|                                                                                                    | 40.06                     | -29.70         | 23.31  |
|                                                                                                    | 53.62                     | 24.00          | 33.51  |
|                                                                                                    | 63.99                     | -46.58         | 41.08  |
|                                                                                                    | 51.17                     | 31,10          | -38.42 |
|                                                                                                    | 86.73                     | -20.33         | 26.70  |
|                                                                                                    | 31.65                     | -11.83         | 23.91  |
|                                                                                                    | 45.81                     | 28.83          | -44.26 |
|                                                                                                    | 41.73                     | -21.21         | -7.56  |
|                                                                                                    | .76.14                    | -38.68         | -16.08 |
|                                                                                                    | .77.83                    | -39.00         | -6.23  |
|                                                                                                    | 75.00                     | -47.83         | 37.48  |
| 1 of 2 >> Reading:                                                                                                    | Page 1,                   | Column 1,      | Row A1 |
| View Split Patches Zoom In                                                                                                    | Calibrate                 |                |        |
|                                                                                                    |                           |                |        |
|                                                                                                    |                           |                |        |
|                                                                                                    |                           |                |        |

- Now proceed with profile calculation

# Using targets printed from MonacoPROFILER

Targets printed from MonacoPROFILER with "Spectrolino" device selected, will be printed without the autopositioning lines which are necessary for the Barbieri device to automatically position and start measurements. When measuring these targets, proceed as follows:

Run the Gateway software and press "Create new Job"

| BARBIERI Profile-Xpert Gatev<br>Program Extras Help | vay                        |                |                                       |
|-----------------------------------------------------|----------------------------|----------------|---------------------------------------|
|                                                     | Easy Operative Select Job: | none.txt       | Create New Job                        |
| Gateway                                             | Advanced                   | Operation Mode | · · · · · · · · · · · · · · · · · · · |

 Select Job "MonacoPROFILER-RGB1728-Scrambled.txt", insert a new name for your job and press "Create new Job"

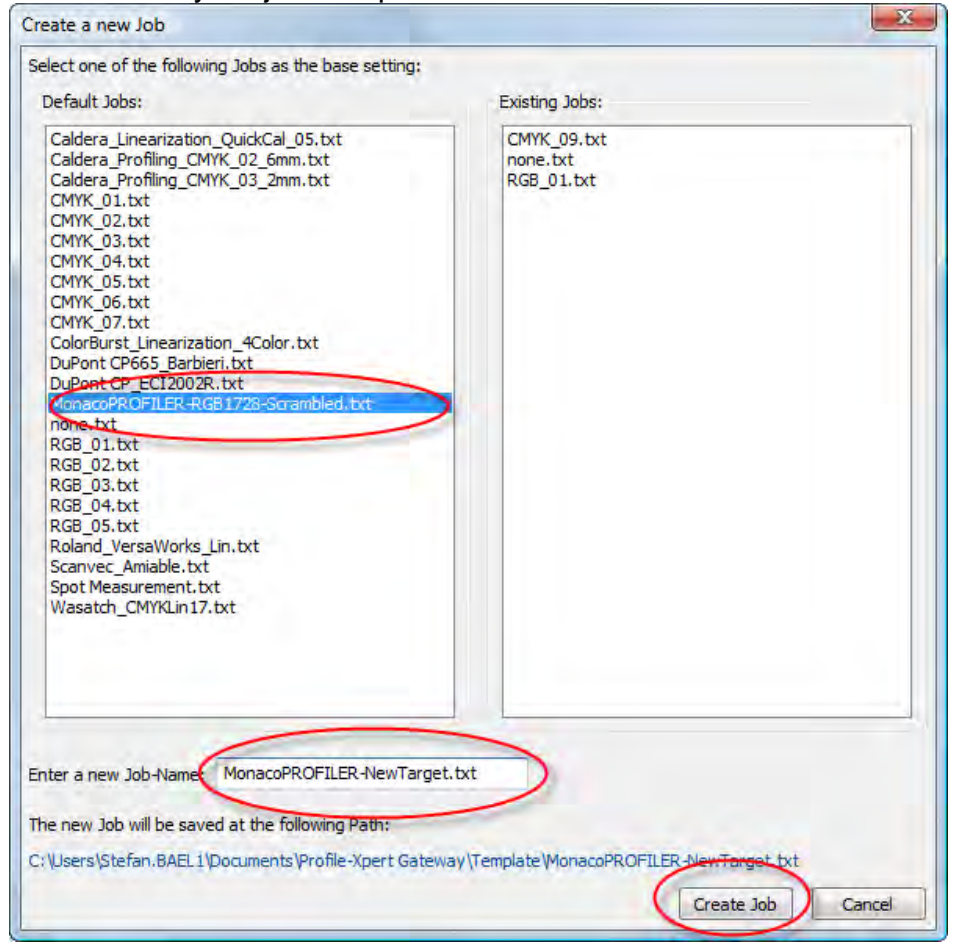

- Now click on "Advanced Mode" and press Next arrow button

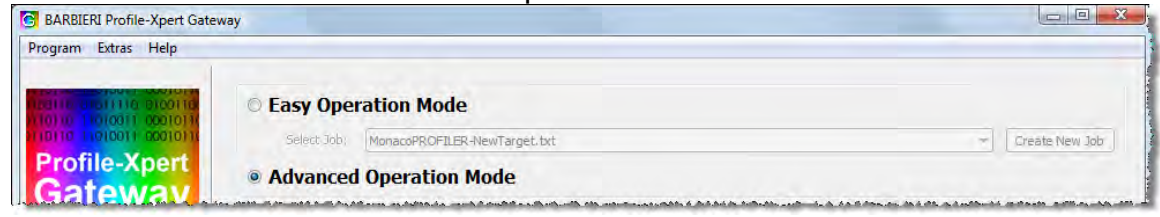

- set the job parameters as required by your target by keeping the File Format "MonacoPROFILER"

| Program Extras Help                                |                                                                     |                        |       |                        |                                |          |              |                |                |
|----------------------------------------------------|---------------------------------------------------------------------|------------------------|-------|------------------------|--------------------------------|----------|--------------|----------------|----------------|
|                                                    | Select Job MonacoPROFILER-NewTarget.txt  File format MonacoPROFILER |                        |       |                        |                                |          |              | Create new Job |                |
| 10110 11010011 00010110<br>10110 11010011 00010110 |                                                                     |                        |       |                        |                                |          |              | •              |                |
| Profile-Xpert<br>Gateway                           | Number of Patches                                                   | Number of Patches x 35 |       |                        | Measuring Mode                 |          |              | -              |                |
|                                                    | Number of Patches                                                   | of Patches y 25        |       | Reflection     Up-down |                                | Observer | 2            | •              |                |
| 10110 11010011 00010110<br>001100 01001010 0100110 | Number of Pages                                                     | 2                      | - (   | Transmission           | Fast (default)     Contactless | Density  | Status A     | •              |                |
| 100110 01010110 0001011                            | Number of Patches                                                   | 1728                   | -     |                        | Creonacuess                    |          |              |                |                |
| Select job                                         | Target Sixe X (mm)                                                  | 215.0                  | V Us  | e Autopositioning      | 3                              |          |              |                |                |
| Edit / Create job                                  | Target Sixe Y (mm)                                                  | 160.0                  | -     | Mode 0                 |                                |          |              |                |                |
| Manual Positioning                                 | Target Size: dimensi                                                | ion of area with pat   | tches |                        |                                |          |              |                |                |
| Insert and measure                                 | Number of Measurements per Patch 1 Display                          |                        |       |                        |                                |          | Display Valu | Jes            |                |
| 🖨 End                                              | Distance of Measure                                                 | ements per Patch       | 10 i  | in 1/10 mm             |                                |          |              | Lab            | O Density      |
|                                                    | Average Method                                                      |                        | 1     |                        |                                |          |              | © xyz          | Visual Density |
|                                                    |                                                                     |                        |       |                        |                                |          |              | C Luy          | CH(ab)         |
|                                                    | Target Image Pre-                                                   | view                   |       |                        |                                |          |              |                |                |
|                                                    |                                                                     |                        |       |                        |                                |          |              |                | Browse         |
|                                                    | Reference File Name                                                 |                        |       |                        |                                |          |              |                |                |
|                                                    | References RGB_                                                     | 03.ref                 |       |                        |                                |          |              |                | Browse         |

Proceed now with measurement and after finishing the measurement, import the resulting text file into MonacoPROFILER.